## HOW TO EDIT AND CONFIRM A PURCHASE ORDER ON AX TO OVER RECEIPT

**Scenario:** System does not let you book in more than was order.

- 1. From side menu in AX, click on Purchase Ledger.
- 2. Click on All Purchase Orders.
- 3. Search for PO you want to edit, then double click to open.
- 4. Highlight line you want to edit.
- 5. Click on Edit.
- 6. Click on Line Details.
- 7. Click on Delivery.
- 8. In the Over Delivery box, enter the number of extra items as a percentage.
  - (100% over delivery = Double the ordered quantity).
- 9. Click File in the top left corner and select Refresh (Ctrl + F5).
- 10. Click the Purchase tab at the top of the window.
- 11. Click Confirm.
- 12. Click on Close in the bottom right hand corner of the page.

**Outcome:** Quantity over delivered should now be ok to receipt on scanner gun or in AX.